## Успех каждого ребенка

Федеральный проект «Успех каждого ребенка» направлен на создание и работу системы выявления, поддержки и развития способностей и талантов детей и молодежи. В рамках проекта ведется работа по обеспечению равного доступа детей к актуальным и востребованным программам дополнительного образования, выявлению талантов каждого ребенка и ранней профориентации обучающихся.

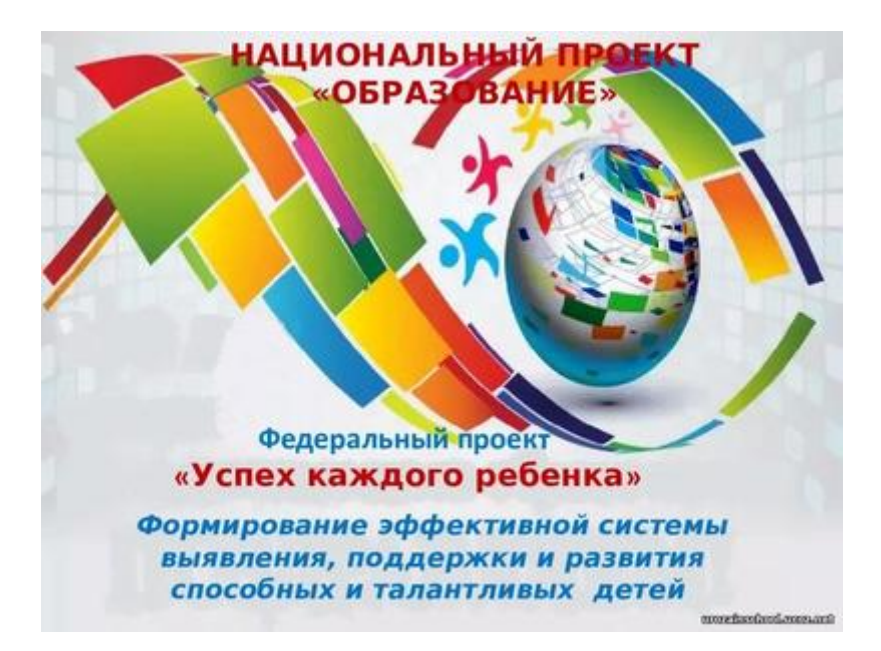

В 2021/2022 учебном году МБОУ «СОШ№3 с крымскотатарским языком обучения» городского округа Судак, начинает работу по реализации проекта «Успех каждого ребенка». На данный момент в школе обновлена материально- техническая база по химии, биологии и технологии. В проекте примут участие обучающиеся с 5-го по 11-й классы по дополнительной программе "Агроэкология".

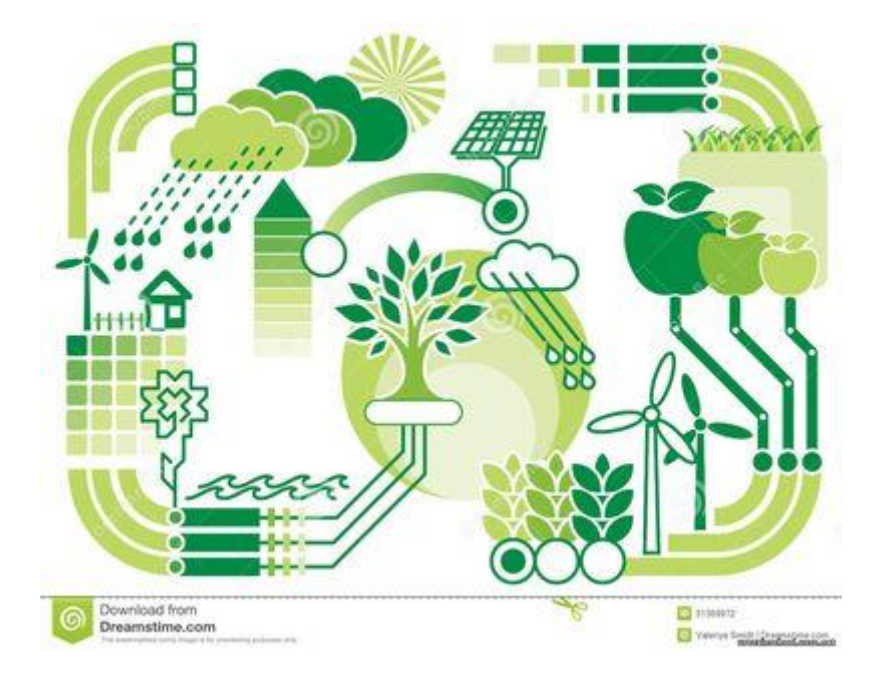

В настоящее время на территории Республики Крым введена в действие Информационная система «Навигатор дополнительного образования детей Республики Крым». Аналогичные Навигаторы дополнительного образования вводятся в действие во всех регионах РФ начиная с 2017 года. На данный момент они функционируют уже более чем в половине регионов РФ.

Навигатор ДОД – это единый информационный портал, интернет-сайт, облегчающий выбор направления развития ребенка и конкретного учреждения дополнительного образования.

Одна из основных функций Навигатора ДОД – получение родителем при регистрации в Навигаторе электронной реестровой записи на ребёнка / детей для доступа к записи на кружки, секции, в клубы (т.е. на программы дополнительного образования детей).

## Памятка для родителей "Создание личного кабинета"

Создание личного кабинета:

https://p82.навигатор.дети/

Шаг 1. Нажмите кнопку «Регистрация» в правом верхнем углу экрана.

Шаг 2. Заполните поля в регистрационной форме, ознакомьтесь с Пользовательским соглашением и политикой конфиденциальности и нажмите кнопку «Зарегистрироваться». На указанный Вами адрес электронной почты поступит уведомление. Перейдите по ссылке, указанной в письме, чтобы подтвердить свой электронный адрес.

Шаг 3. Нажмите на ФИО в верхнем правом углу Навигатора для перехода в личный кабинет.

Поздравляем! Вы успешно зарегистрировались в Навигаторе!

Личный кабинет состоит из следующих вкладок: профиль, дети, история заявок, история просмотра, отложено и пароль.

Во вкладке «Профиль» Вы можете редактировать основные свои данные.

Во вкладке «Дети» Вы можете добавить и редактировать данные о детях (Ф.И.О, дату рождения). Данные будут автоматически подставляться в форму заявки на программу.

Во вкладке «История заявок» Вы можете увидеть информацию о ранее поданных заявках на программы и их статусах.

Во вкладке «История просмотров» Вы можете увидеть просмотренные ранее Вами программы.

Во вкладке «Отложено» Вы можете увидеть все отложенные Вами программы.

Во вкладке «Пароль» Вы можете изменить пароль Вашей учетной записи.

Если вы забыли свой пароль от личного кабинета, нажмите «Не помню пароль», введите в открывшееся поле свой логин (адрес электронной почты, который Вы указывали при регистрации) и нажмите «Восстановить мой пароль» – письмо с новым паролем будет отправлено на указанный адрес электронной почты.